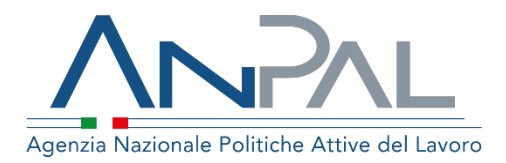

# MANUALE Gestione PUC

Navigator

Aggiornato al 23/02/2021

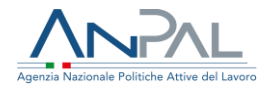

## Revisioni

| Data       | Versione | Par. modificati | Motivo della modifica                                                                                                    |
|------------|----------|-----------------|----------------------------------------------------------------------------------------------------|
| 16/11/2020 | v.1.0    |                 | Prima stesura                                                                                                    |
| 18/12/2020 | V.1.1    | 3               | È stato introdotto il nuovo paragrafo (3.<br>Assegnazione PUC) che descrive le<br>funzionalità per visualizzare le<br>assegnazioni dei beneficiari<br>candidati/volontari a PUC |
| 26/01/2021 | v.1.2    | 2.2, 3          | È stata precisata la caratterizzazione di<br>un beneficiario RdC come "volontario"                                                                                              |
| 23/02/2021 | V.1.3    | 2.2, 3          | Nuovi filtri per la ricerca dei candidati;<br>visualizzazione dettaglio beneficiario- tab PUC                                                                                   |

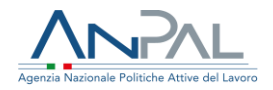

### Sommario

| 1. Introduzione                                                | 4  |
|----------------------------------------------------------------|----|
| 2. Menù PUC                                                    | 4  |
| 2.1. Catalogo PUC                                              | 4  |
| 2.1.1. Dettaglio PUC                                           | 7  |
| 2.1.2. Lista beneficiari assegnati al PUC                      | 8  |
| 2.2. Candidati PUC                                             | 9  |
| 2.2.1. Dettaglio Candidato                                     | 11 |
| 3. Assegnazione PUC                                            | 11 |
| 3.1. Aggiornamento della SAP – Scheda Anagrafico Professionale | 13 |

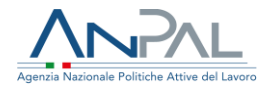

## 1. Introduzione

Il presente manuale ha l'obiettivo di fornire agli utenti Navigator le indicazioni sulla gestione dei PUC all'interno del servizio Gestione Reddito di Cittadinanza di MyAnpal.

## 2. Menù PUC

Cliccando sulla voce di menù "PUC" è possibile accedere alle funzionalità Catalogo PUC e Candidati PUC.

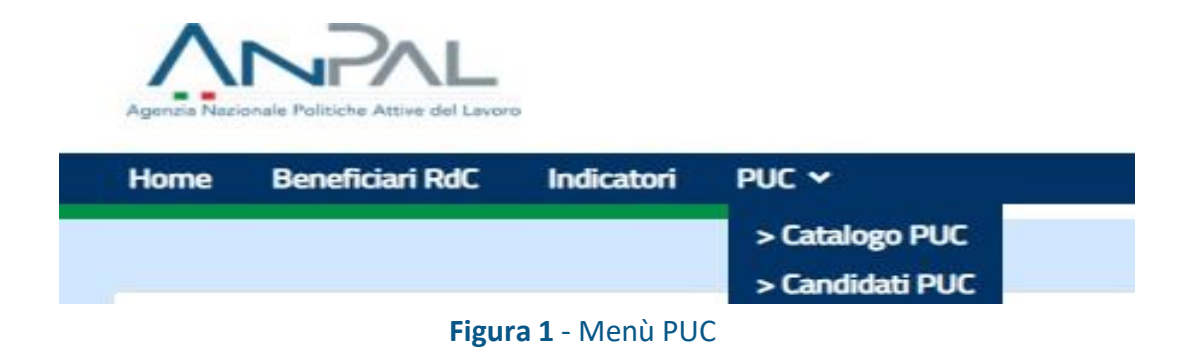

#### 2.1. Catalogo PUC

La funzionalità Catalogo PUC consente di ricercare la lista dei PUC disponibili nel proprio Comune di riferimento, fornita dal Ministero del Lavoro e delle Politiche Sociali ( di seguito MLPS).

| Per visualizzare la lista dei PUC è | obbligatorio indicare il comune di riferimento |        |        |
|-------------------------------------|------------------------------------------------|--------|--------|
| Regione                             | Provincia                                      | Comune |        |
| LAZIO                               | ✓ ROMA                                         | ✓ Roma | ~      |
|                                     |                                                |        |        |
|                                     |                                                | CERC   | SVUOTA |

#### Figura 2 - Catalogo PUC

Nella pagina di ricerca, i parametri Regione, Provincia, Comune sono pre-impostati da sistema in base all'utente che ha eseguito l'accesso con le proprie credenziali..

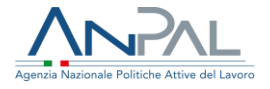

Il **link MLPS-GEPI** consente di accedere al Catalogo PUC sulla piattaforma GEPI del MLPS.

La lista dei PUC viene mostrata dopo aver cliccato sul pulsante "Cerca".

Il sistema effettua una chiamata al servizio messo a disposizione dal MLPS. E' necessario attendere qualche secondo affinché il servizio del Ministero del Lavoro renda disponibili i dati richiesti.

| ITOLO PROGETTO            | DATA INIZIO | DATA FINE  | COGNOME DEL<br>RESPONSABILE | NOME DEL<br>RESPONSABILE | E-MAIL DEL RESPONSABILE  | TELEFONO DEL<br>RESPONSABILE | gg minimi<br>Partecipaz. | P.C.* | P.V.*      | AZIONI   |
|---------------------------|-------------|------------|-----------------------------|--------------------------|--------------------------|------------------------------|--------------------------|-------|------------|----------|
| nuovo puc roma<br>test    | 27/07/2020  | 31/12/2020 | COGOME213                   | NOME 213                 | testcm10s09h213n@test.it | 063329213                    | 0                        | 4     | 1          | ۵ 👹      |
| Test puc roma 1           | 01/10/2020  | 31/10/2020 | COGOME213                   | NOME 213                 | testcm10s09h213n@test.it | 063329213                    | 0                        | 5     | 0          | • 👹      |
| puc municipio 2           | 15/01/2020  | 15/01/2021 | COGOME213                   | NOME 213                 | testcm10s09h213n@test.it | 063329213                    | 0                        | 10    | 2          | • \$     |
| test percentuali<br>mun 1 | 18/11/2020  | 21/01/2021 | COGOME213                   | NOME 213                 | testcm10s09h213n@test.it | 063329213                    | 30                       | 2     | 0          | • 4      |
| est add PUC Max           | 24/11/2020  | 28/01/2021 | COGOME213                   | NOME 213                 | testcm10s09h213n@test.it | 063329213                    | 0                        | 20    | 5          | •        |
| ementi per pagina         | 10 🗸        |            |                             |                          |                          |                              |                          |       | « <b>1</b> | 10 10 20 |

Figura 3 - Lista PUC

Nella lista viene mostrato l'elenco dei PUC del comune ricercato con le seguenti informazioni:

- Titolo progetto
- Data inizio
- Data fine
- Cognome del responsabile
- Nome del responsabile
- E-mail del responsabile
- Telefono del responsabile
- Numero di giorni minimi di partecipazione al PUC
- PC= Numero di posizioni disponibili per i candidati
- PV= Numero di posizioni disponibili per i volontari

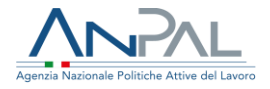

- o Icona 🏜 apre la lista dei beneficiari già assegnati al PUC

Si precisa che per quanto riguarda i dati del responsabile: nome, cognome, email, telefono, in caso di più responsabili, verrà mostrato sempre il primo nell'elenco fornito dal servizio del MLPS, i restanti verranno mostrati da pagina di dettaglio del PUC, con lo stesso ordine espositivo previsto nei dati restituiti dal servizio del MLPS.

Gli elementi della lista possono essere ordinati in base a ciascun campo presente in intestazione alla tabella, eseguendo un click del mouse su di essi. È possibile selezionare il numero di elementi da visualizzare in lista: 5, 10, 15, 20, 25.

Il pulsante **ESPORTA CSV** consente di scaricare la lista dei PUC ricercata su file excel.

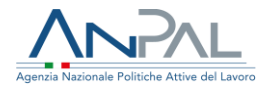

### 2.1.1. Dettaglio PUC

È possibile visualizzare i dati di dettaglio di ciascun PUC aggiornati in tempo reale, utilizzando l'azione . Nel seguito viene riportata una schermata di esempio.

|                               |                   | Dettaglio PUC                          |              |  |  |  |  |  |
|-------------------------------|-------------------|----------------------------------------|--------------|--|--|--|--|--|
| Informazioni PUC              |                   |                                        |              |  |  |  |  |  |
| ID Progetto: 0105899920       | 20100401          | Data ultimo aggiornamento PUC:         | 30/10/2020   |  |  |  |  |  |
| Titolo PUC: Test puc roma     | 1                 | Comune: Roma                           | Comune: Roma |  |  |  |  |  |
| Promoter: luca                |                   | Project Manager: luca                  |              |  |  |  |  |  |
| Data inizio: 01/10/2020       |                   | Data fine: 31/10/2020                  |              |  |  |  |  |  |
| Numero di giorni minimi di j  | partecipazione: 0 |                                        |              |  |  |  |  |  |
| Responsabili del PUC          |                   |                                        |              |  |  |  |  |  |
| Cognome:                      | Nome:             | Email:                                 | Telefono:    |  |  |  |  |  |
| COGOME213                     | NOME 213          | testcm10s09h213n@test.it               | 063329213    |  |  |  |  |  |
| Disponibilità                 |                   |                                        |              |  |  |  |  |  |
| Posizioni totali per candidat | ti: 5             | Posizioni totali per volontari: 0      |              |  |  |  |  |  |
| Posizioni disponibili per can | didati: 5         | Posizioni disponibili per volontari: 0 |              |  |  |  |  |  |
| Altre informazioni            |                   |                                        |              |  |  |  |  |  |
| Descrizione delle attività:   |                   |                                        |              |  |  |  |  |  |
| foo                           |                   |                                        |              |  |  |  |  |  |
| Scopp del PLIC-               |                   |                                        |              |  |  |  |  |  |

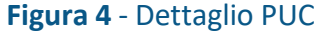

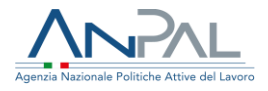

### 2.1.2. Lista beneficiari assegnati al PUC

È possibile visualizzare la lista dei beneficiari già assegnati ad un PUC utilizzando l'azione Nel seguito viene riportata una schermata di esempio.

| Assegnazioni al PUC        |                            |                         |                       |           |  |  |  |
|----------------------------|----------------------------|-------------------------|-----------------------|-----------|--|--|--|
| Titolo PUC: test add PUC N | Max Data inizio:           | : 24/11/2020            | Data fine: 28/01/2021 |           |  |  |  |
| CODICE FISCALE             | NOMINATIVO                 | DATA INIZIO PRESTAZIONE | DATA FINE PRESTAZIONE | CANDIDATO |  |  |  |
| SHKHNN67C53Z138R           | HANNA SHKODYN              | 14/12/2020              | 31/12/2020            | SI        |  |  |  |
| VNVNRN97T23Z104W           | ANDRIAN ALEKSANDROV IVANOV | 21/12/2020              | 14/01/2021            | SI        |  |  |  |
| BGIVLC69T17Z129A           | VASILICA BIGU              | 14/12/2020              | 28/01/2021            | SI        |  |  |  |
| « <mark>1</mark> »         |                            |                         |                       |           |  |  |  |
|                            |                            |                         |                       | CHIUDI    |  |  |  |

Figura 5 - Assegnazioni al PUC

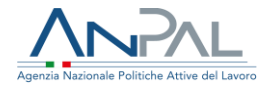

#### 2.2. Candidati PUC

La funzionalità Candidati PUC consente di ricercare la lista dei beneficiari di RdC individuati dal MLPS come candidabili per essere assegnati ai PUC.

| Regione             | Provincia         | Comune                      |
|---------------------|-------------------|-----------------------------|
| LAZIO               | ROMA              | ROMA                        |
| Срі                 | Patto             | Esonerati/Esclusi nella SAP |
| CPI ROMA CINECITTA' | Nessuna selezione | ✓ Nessuna selezione         |
|                     |                   |                             |

Figura 6 - Candidati PUC

Nella pagina di ricerca, i parametri Regione, Provincia, Comune, Cpi, sono pre-impostati da sistema in base all'utente che ha eseguito l'accesso con le proprie credenziali.

Il filtro "Patto" consente di ricercare i candidati che sulla Scheda Anagrafico Professionale hanno un Patto per il lavoro sottoscritto (politica A02- tipo progetto 08 iniziata) oppure un patto di servizio (politica A02- tipo progetto 05 iniziata, con data inizio successiva al 29 Gennaio 2019). Il filtro Esonerati/Esclusi sulla SAP consente di filtrare la ricerca per candidati che hanno sulla SAP una politica RC1 con evento 13esonero o 15-esclusione.

La lista dei Candidati viene mostrata dopo aver cliccato sul pulsante "Cerca".

| RANK    | CF BENEFICIARIO     | Nominativo     | CODICE DOMANDA RdC       | DATA DOMANDA | ETA' | LIVELLO STUDIO | N. FAMILIARI CON PUC | CPI         | AZIONI   |
|---------|---------------------|----------------|--------------------------|--------------|------|----------------|----------------------|-------------|----------|
| 1       | XXXYYY12X34H501X    | Mario Rossi    | INPS_RDC_20200101_000001 | 09/11/2020   | 50   |                | 2                    | CPI BOLOGNA | ۲        |
| 2       | YYYXXX12X34H501X    | Giuseppe Verdi | INPS_RDC_20200101_000002 | 09/11/2020   | 17   |                | 0                    | CPI BOLOGNA | ۲        |
| Element | i per pagina 🛛 10 🗸 |                |                          |              |      |                |                      | ecec ec 1   | 10 10 10 |
| ESP     | ORTA CSV            |                |                          |              |      |                |                      |             |          |

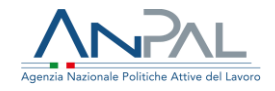

#### Figura 7 - Lista Candidati

Nella lista viene mostrato l'elenco dei Candidati con le seguenti informazioni:

- Rank
- Codice fiscale del beneficiario
- Nominativo
- Codice domanda RdC
- Data domanda
- Età
- Livello studio
- Cpl

○ Icona per accedere ai dati di dettaglio del Candidato

Gli elementi della lista possono essere ordinati in base a ciascun campo presente in intestazione alla tabella, premendo su di essi.

È possibile selezionare il numero di elementi da visualizzare in lista: 5, 10, 15, 20, 25.

Il pulsante **ESPORTA CSV** consente di scaricare la lista dei Candidati ricercata su file excel.

**Nota bene:** Il valore del rank è definito dal MLPS attraverso un proprio algoritmo, predisposto secondo le previsioni di cui all'art. 3, comma 2, lettera b) del DM 22/10/2019 sui PUC. L'algoritmo è basato sulle classi di importo del beneficio RdC e l'assegnazione deve avvenire partendo dai beneficiari con più alto score.

Il ranking rappresenta un posizionamento all'interno di una classifica. In quanto classifica esistono soggetti che, valutando tutti i possibili parametri, rientrano all'interno della stessa posizione. Rappresenta quindi una classe di soggetti "pari merito" all'interno della stessa.

I beneficiari con rank uguale a 0 sono stati individuati dal MLPS come "Volontari", in quanto il MLPS ne ha già accertato la condizione di esclusione/esonero dagli obblighi del Reddito di Cittadinanza.

I candidati presentano rank diverso da 0 (attenzione: per questi l'operatore del Centro per l'Impiego dovrà comunque verificare che non sussista una condizione di esonero o esclusione, prima di procedere sia con l'assegnazione sia col tracciamento del rifiuto).

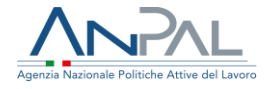

### 2.2.1. Dettaglio Candidato

È possibile visualizzare i dati di dettaglio di ciascun candidato utilizzando l'azione Nel seguito viene riportata una schermata di esempio.

| odice Fiscale: MNCMDL92R59F979V       | Nominativo: MADDALENA MANCINI                                         |                            |
|---------------------------------------|-----------------------------------------------------------------------|----------------------------|
| Comune Residenza: ROMA                | <b>Indirizzo Residenza:</b><br>VIALE DEI CADUTI PER LA RESISTENZA 282 | CAP Residenza: 00128       |
| Senere: F                             | <b>Età:</b> 28                                                        | Num. minori a carico: 0    |
| Livello di studio:                    |                                                                       |                            |
| Dati di contatto                      |                                                                       |                            |
| Email: prova@prova.it                 | Telefono: 1111111                                                     | 111 Cellulare: 11111111111 |
| Altre informazioni                    |                                                                       |                            |
| Numero di familiari con PUC attivi: 0 |                                                                       |                            |
|                                       |                                                                       |                            |

**Nota bene:** I dati riportati sono quelli comunicati dal MLPS e indicati al momento della richiesta del RdC a INPS, pertanto potrebbero non essere coerenti con quelli presenti nella Scheda Anagrafico-Professionale.

## 3. Assegnazione PUC

È possibile visualizzare le Assegnazioni a PUC di un beneficiario effettuando una ricerca dal menù Beneficiari RdC, impostando il filtro PUC su "Assegnati a puc", e dalla lista beneficiari RdC accedendo in visualizzazione su un beneficiario tramite specifica icona.

| (*)C = Convocato al I Appuntam | ento.   |          |                      |             |                         |                       |                 |    |     |          |
|--------------------------------|---------|----------|----------------------|-------------|-------------------------|-----------------------|-----------------|----|-----|----------|
| CF BENEFICIARIO                | COGNOME | NOME     | tipo<br>Beneficiario | CODICE SAP  | DECORRENZA<br>BENEFICIO | CODICE DOMANDA        | data<br>Domanda | c  | AZI | DNI      |
| CCLTST80A01H501X               | ACCOLTA | TEST     | RICHIEDENTE          | AA00000320C | 26/01/2020              | INPS-RDC-2019-146377  | 26/01/2020      | SI | •   | 5        |
| BNIDNS91M13Z154E               | BIANI   | DENIS    | RICHIEDENTE          | AA00015345L | 14/02/2020              | INPS-RDC-2019-1178710 | 29/03/2019      | NO | •   | 9        |
| BGIVLC69T17Z129A               | BIGU    | VASILICA | RICHIEDENTE          | AA00015497L | 17/04/2019              | INPS-RDC-2019-1043555 | 14/02/2019      | SI | •   | <b>9</b> |

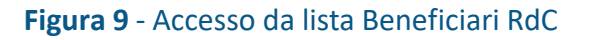

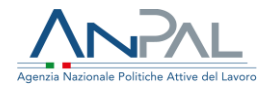

Si effettua l'accesso alla pagina di dettaglio del beneficiario dove, alla sezione "PUC", è possibile visualizzare l'elenco delle assegnazioni del beneficiario. Viene mostrata la pagina seguente.

| )ati Anagrafici                                                                                                    | Dati RdC           | Stato Attività              | PUC                       |                                             |                          |                           |                      |         |
|----------------------------------------------------------------------------------------------------|--------------------|-----------------------------|---------------------------|---------------------------------------------|--------------------------|---------------------------|----------------------|---------|
| <ul> <li>Rifiuto adesione a PUC ID 030589982020100501 alla data 17/02/2021 (Volontario)</li> <li>Il Centro per l'impiego dichiara che il beneficiario:         <ul> <li>non è esonerato o escluso dagli obblighi di sottoscrizione del patto per il lavoro (Candidato)</li> <li>à graggarato a occluso dagli obblighi di cettoscrizione del patto per il lavoro (Candidato)</li> </ul> </li> </ul> |                    |                             |                           |                                             |                          |                           |                      |         |
| è esonerat                                                                                                    | o o escluso dag    | gi obblighi di sottosi      | rizione del patto per     | il lavoro (Volontario)<br>IONA PROGETTO PUC |                          |                           |                      |         |
|                                                                                                    |                    |                             |                           | ASSEGNA                                     | RIFIUTA ADESI            | ONE IN                    | VALIDA RIFIUTA ADI   | SIONE   |
| TITOLO<br>PROGETTO                                                                                                    | AMBITO I<br>PROGET | DEL DATA INIZ<br>TO PROGETT | 0 DATA FINE<br>0 PROGETTO | DATA INIZIO<br>PRESTAZIONE                  | DATA FINE<br>PRESTAZIONE | categoria<br>Beneficiario | data<br>Assegnazione | POLIZZA |
| test<br>percentuali<br>mun 1                                                                                                    | artistico          | 18/11/20                    | 20 21/01/2021             | 14/12/2020                                  | 14/01/2021               | Candidato                 | 11/12/2020           | NO      |
| Elementi pe                                                                                                    | r pagina 🛛 10 🗸    | 0                           |                           |                                             |                          |                           | αα α 1               | 30 3030 |

Figura 10 - Assegnazione PUC

Nella pagina è visibile l'informazione sulla Categoria del beneficiario che può essere Candidato o Volontario e l'elenco degli eventuali rifiuti di adesione a PUC.

Nella tabella viene riportato l'elenco delle assegnazioni pregresse e nuove con le seguenti informazioni:

- Titolo del progetto PUC
- Ambito del PUC
- Data inizio progetto
- Data fine progetto
- Data inizio prestazione (del beneficiario)
- Data fine prestazione (del beneficiario)
- Categoria beneficiario: Candidato o Volontario
- Polizza: SI se la polizza INAIL è stata attivata; NO se la polizza INAIL non è attiva.

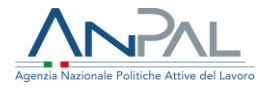

3.1. Aggiornamento della SAP – Scheda Anagrafico Professionale La SAP (Scheda Anagrafico Professionale) del beneficiario viene aggiornata in automatico al verificarsi dei seguenti eventi:

| Evento                                               | Aggiornamento della SAP                                                                                                    |
|------------------------------------------------------|----------------------------------------------------------------------------------------------------|
| Assegnazione del beneficiario al PUC                 | Inserimento della politica "P01 – Progetto<br>Utile alla Collettività" con evento " <b>01 –</b><br><b>proposta</b> "             |
| Attivazione della polizza INAIL                      | Aggiornamento della politica P01 esistente con<br>modifica dell'evento da "01-proposta" a " <b>02</b> –<br>iniziata"             |
| Fine della partecipazione del beneficiario<br>al PUC | Aggiornamento della politica P01 esistente con<br>modifica dell'evento da "02 – iniziata" a " <b>10 –</b><br><b>terminata</b> ". |